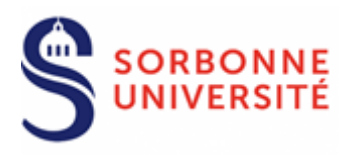

Direction du Système d'Information

# Procédure de connexion au réseau WIFI EDUROAM sur MacOs X et Big Sur

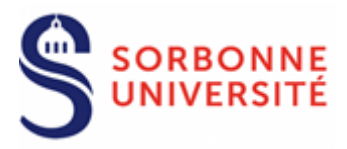

Le réseau Wi-Fi EDUROAM permet, à l'ensemble des étudiants et personnels des établissements d'enseignement supérieur et de recherche, de disposer d'un accès sans fil **sécurisé** à Internet : D'où l'importance de cette installation avec certificats.

1 - Connecter l'ordinateur au réseau filaire ou autre réseau wifi.

# 2 - - Aller sur le site https://cat.eduroam.org/

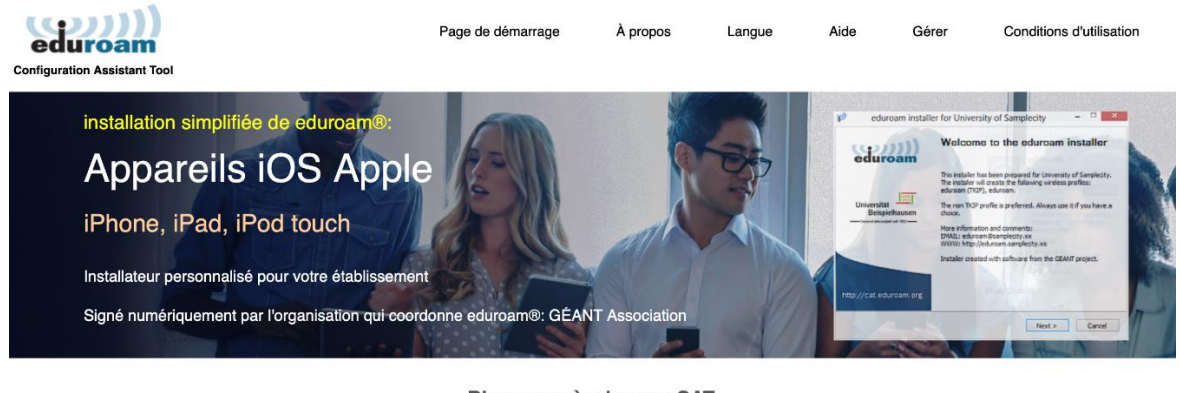

Bienvenue à eduroam CAT

#### Connectez votre appareil à eduroam®

eduroam® permet d'accéder gratuitement à des milliers de points d'accès Wi-Fi dans le monde entier. En savoir plus

Cliquez ici pour télécharger votre installateur eduroam®

3 - Cliquer pour télécharger l'installeur et sélectionner dans la liste qui s'affiche :

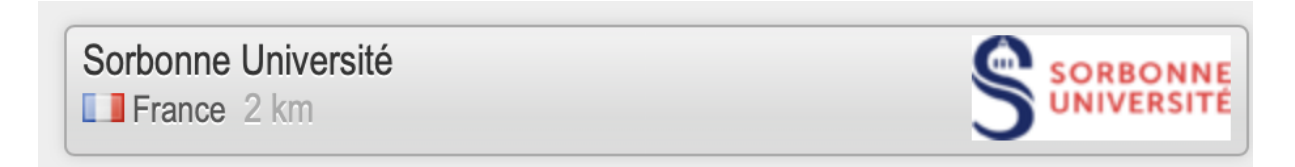

### 4 - Un panneau de téléchargement s'affichera, cliquer pour télécharger :

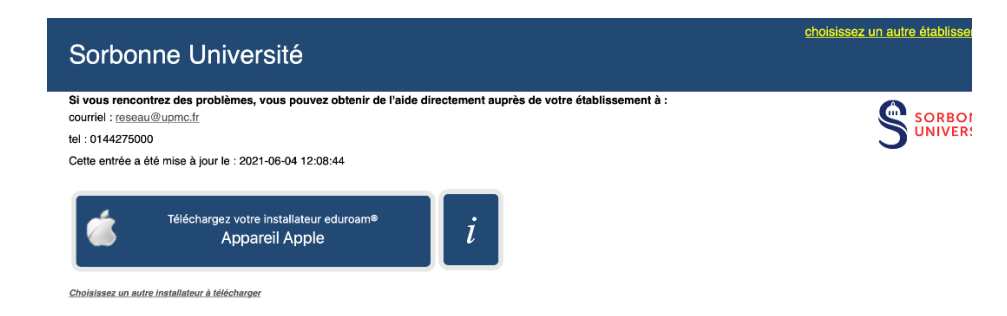

Direction du Système d'Information – Pôle Services aux Utilisateurs

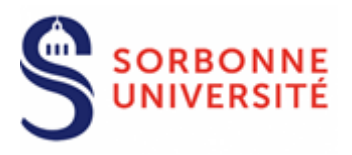

5- Un fichier se télécharge, double-cliquer dessus, puis cliquer sur maintenant :

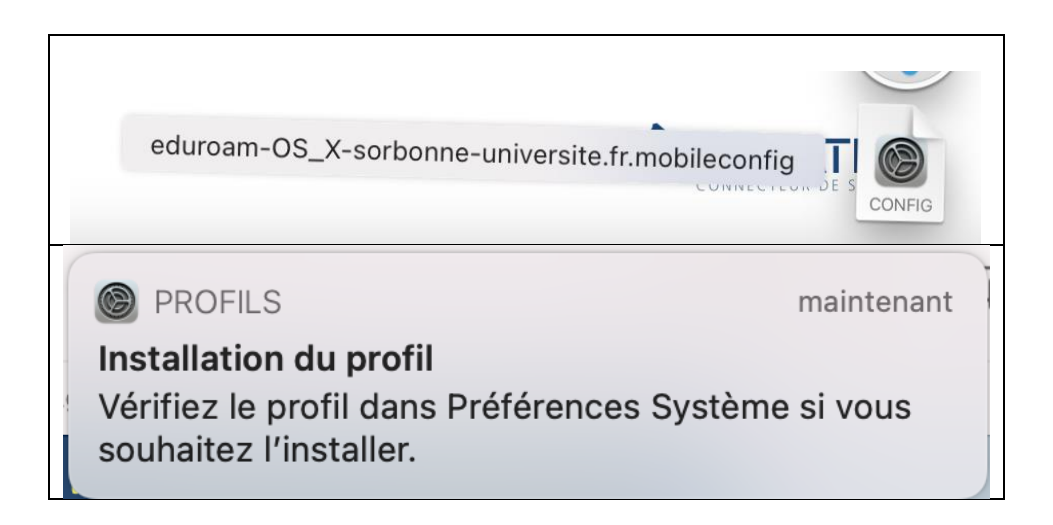

# 6 – Aller dans Préférences Système et cliquer sur Profils :

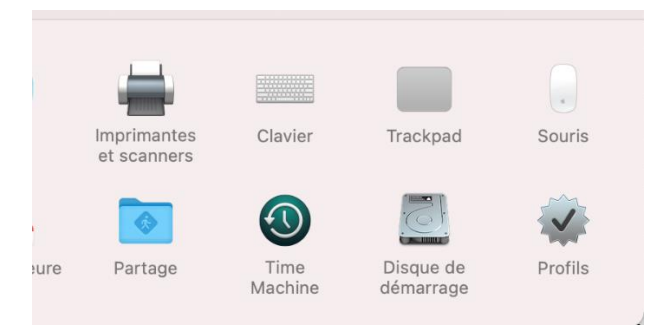

**NB/** Si vous avez déjà un profil eduroam (paris-sorbonne.fr ou upmc.fr), il faut le supprimer avant de procéder à l'installation du nouveau profile "sorbonne-universite.fr", car cela pourra créer des perturbations de la connexion.

## 7 - Cliquez sur Installer ...

| ••• < > ::::                          | Profils                                                                    | Q Rechercher                                                                                                    |  |
|---------------------------------------|----------------------------------------------------------------------------|----------------------------------------------------------------------------------------------------|--|
| Téléchargés<br>eduroam®<br>4 réglages | <b>eduroam®</b><br>Sorbonne Université <b>Vérifié</b>                      | Ignorer Installer                                                                                                    |  |
|                                       | Description Profil de cor<br>universite.fr<br>eduroam@<br>Signé GÉANT Asso | Description Profil de configuration réseau 'Eduroam sorbonne-<br>universite.fr' de 'Sorbonne Université' - fourni par<br>eduroam®<br>Signé GÉANT Association |  |

Direction du Système d'Information – Pôle Services aux Utilisateurs

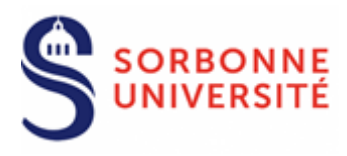

#### 8 - Saisir votre identifiant et mot de passe et cliquer sur installer :

| Saisissez les réglages | <b>ges pour « edu</b><br>oour le réseau d'en | <b>roam® » :</b><br>treprise « eduroam » : |           |
|------------------------|----------------------------------------------|--------------------------------------------|-----------|
| Nom d'utilisateur :    | Facultatif                                   |                                            |           |
| Mot de passe :         | Facultatif                                   |                                            |           |
|                        |                                              |                                            |           |
|                        |                                              |                                            |           |
| Annuler                |                                              | Précédent                                  | Installer |
|                        |                                              |                                            |           |

9 - Si vos identifiant et mot de passe sont corrects, ne pas tenir compte du message suivant, cliquer sur installer :

| Profil « eduroam® »                                                                                                |
|----------------------------------------------------------------------------------------------------|
| Remarque importante : votre identifiant DOIT contenir un '@' et se terminer<br>parsorbonne-universite.fr !         |
| Le Wi-Fi semble désactivé.                                                                                         |
| Si vous installez ce profil, vous devrez activer le Wi-Fi avant de pouvoir essayer<br>de vous connecter au réseau. |
|                                                                                                    |
|                                                                                                    |
|                                                                                                    |
|                                                                                                    |
|                                                                                                    |
|                                                                                                    |
|                                                                                                    |
|                                                                                                    |
| Annuler Installer                                                                                                  |

10 – Taper le mot de passe admin de votre session sur le MAC :

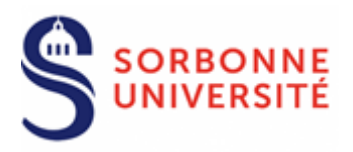

| $\bigcap$ | Profiles/MDM sou<br>modifications.                      | haite effectuer des |  |
|-----------|---------------------------------------------------------|---------------------|--|
|           | Saisissez votre mot de passe pour autoriser cette opéra |                     |  |
|           | Nom d'utilisateur :                                     | Admin               |  |
|           | Mot de passe :                                          | •••••               |  |
|           |                                                         |                     |  |

# Eduroam est installé avec succès avec son profil et ses certificats !

| • • • < >               | Profils                                                | Q Rechercher                                                                     |
|-------------------------|--------------------------------------------------------|----------------------------------------------------------------------------------|
| Utilisateur<br>eduroam® | eduroam®<br>Sorbonne Université Vérifié                |                                                                                  |
| 4 réglages              | Description Profil de cor<br>universite.fr<br>eduroam® | nfiguration réseau 'Eduroam sorbonne-<br>' de 'Sorbonne Université' - fourni par |
|                         | Signé GÉANT Asso<br>Installé 10 juin 2021              | ociation<br>à 11:16                                                              |
|                         | Réglages <b>Certificat</b><br>USERTrust RS             | A Certification Authority                                                        |
|                         | Certificat<br>GEANT OV RS                              | SA CA 4                                                                          |
|                         | Certificat<br>AAA Certifica                            | te Services                                                                      |
|                         | Réseau Wi-<br>eduroam                                  | Fi                                                                               |
|                         | DÉTAILS                                                |                                                                                  |
| + -                     | Cortificate (2)                                        |                                                                                  |